# Como trabalhar com Justificativa de não venda no maxPedido

Justificativa de não venda 1.0 Onde e como Configurar Configurando parâmetros 2.0 Como o Representante realiza a justificativa 3.0 Justificativa de não venda com Foto

## Produto: maxPedido

## Justificativa de não venda

É um processo que pode ser configurado no maxPedido através de parâmetros, onde o representante deve informar o motivo de uma não venda, ou seja, justificando o porque da venda não ter sido realizada, a partir da **versão 3.15** também é possível configurar para que o representante tire uma foto na hora para comprovar a justificativa inserida.

## 1.0 Onde e como Configurar

1.1 Acesse a **central de configurações** do maxPedido, do lado esquerdo da tela no ícone clique em **configurações** e depois em **parâmetros**.

|                                                                                                    | Usuitor                                              | Amblente: Versiler  |   |
|----------------------------------------------------------------------------------------------------|------------------------------------------------------|---------------------|---|
| <ul> <li>Principal</li> <li>Codestros</li> </ul>                                                                                                    | Bern vindo de volta! @ -==co                         |                     | • |
| Inteligitedia de     Negocio     Consultas     Consultas                                                                                                    | # Pedidos que passaram pela nuvern Máxima            | Le Pedidos por hora |   |
| dia Configurações     dia Destriloquelos     de Destriloquelos     de configurações     de configurações     de configurações     de configurações     de configurações     de configurações | Normals Bonificados<br>R\$ 1.516.379.87 R\$ 12.13797 |                     |   |

1.2 Informe o parâmetro desejado na tela de filtros avançados e clique em pesquisar.

| Configuraçãos 👘                                         | Olevier<br>Usakrio                                                                                  | Antilente      | verslar           | \$G                |
|---------------------------------------------------------|----------------------------------------------------------------------------------------------------|----------------|-------------------|--------------------|
| <ul> <li>Principal</li> </ul>                           | Parâmetros do Sistema 💩 - Configurações - Parlametros do alesema                                    |                |                   |                    |
| Cadestros                                               | ♀ Filtros avançados                                                                                 |                |                   | ~                  |
| P Negócio                                               | Thulo Cotegoria                                                                                     | • <u>100</u>   |                   | -                  |
| Configurações -<br>A Configurações -                    | Presquiaar                                                                                          | ampos          |                   |                    |
| Desbloquelos     Categoría de     categoría de          | II Parámetros                                                                                       |                |                   |                    |
| Parámetros     Parámetros da jornada     de trabaño     | Titulo Norre-doparámetro r                                                                          | Colegoria Tip  | e Valor           | Aptes              |
| (5) Mensagem circular                                   | Aceitar digitar pedido para cliente<br>rode bloqueado                                               | VENDA 0        | Não               | 0 g                |
| <ul> <li>Campos customizados</li> <li>Extras</li> </ul> | Adiciona quantidade de días na<br>data atxaido periodo de<br>vencimento na Concasuía da Titulos     | CONFIGURAÇÃO 0 | 0 1               | 0 E                |
| C Relatórios                                            | Apresenta itens capitaes ao salvar<br>pedido                                                        | VENDA 0        | Nio               | 0 a                |
|                                                         | Apresentar informaches de<br>desconto no relatorio de Pedido de APRESENTAR_DESCONTOS_PEDIDO_EMAIL P | DMAL 0         | 🧷 Crier categoria | F: Crisr parametro |

#### Configurando parâmetros

- **OBRIGAR\_ATENDIMENTO\_PARA\_CHECKOUT = 'S'** Caso o vendedor inicie a venda, só conseguirá atender o cliente se ele justificar a não venda, ou realizar a venda.
- JUSTIFICAR\_ROTEIRO\_ANTERIOR = 'S' Obriga o vendedor justificar os clientes do roteiro do dia anterior, para que os clientes do dia atual sejam atendidos, ou justificados
- ROTEIRO\_PENDENTE\_ONTEM = 'S' Quando S, bloqueará a criação de um novo pedido caso o roteiro do dia anterior possua clientes não justificados. Quando N, bloqueará a criação de um novo pedido caso o roteiro dos últimos 30 dias possua clientes não justificados.
- OBRIGA\_FOTO\_JUSTIFICATIVA\_VISITA = 'S' melhoria exclusiva MaxPedido, a partir da versão 3.15, onde se habilitado, obriga o vendedor a tirar uma foto no momento da justificativa de não venda, justificando assim que realmente estava no cliente.

## Artigos Relacionados

- Layout de integração
- Status de Entrega
- Como consultar os motivos de não venda para o Pré Pedido?
- Como trabalhar com desconto escalonado no maxPedido
- Como cadastrar e trabalhar com campanha de brindes maxPedido?

Caso os parâmetros aqui mencionados não forem encontrados em pesquisa é possível criar o parâmetro através de opção na tela de parâmetros, saiba como em; Como criar parâmetros no maxPedido - Base de Conhecimento MáximaTech - Base de Conhecimento MáximaTech (maximatech. com.br).

Voltar

#### 2.0 Como o Representante realiza a justificativa

2.1 No aplicativo acesse à aba clientes, é possível arrastando ou clicando na mesma.

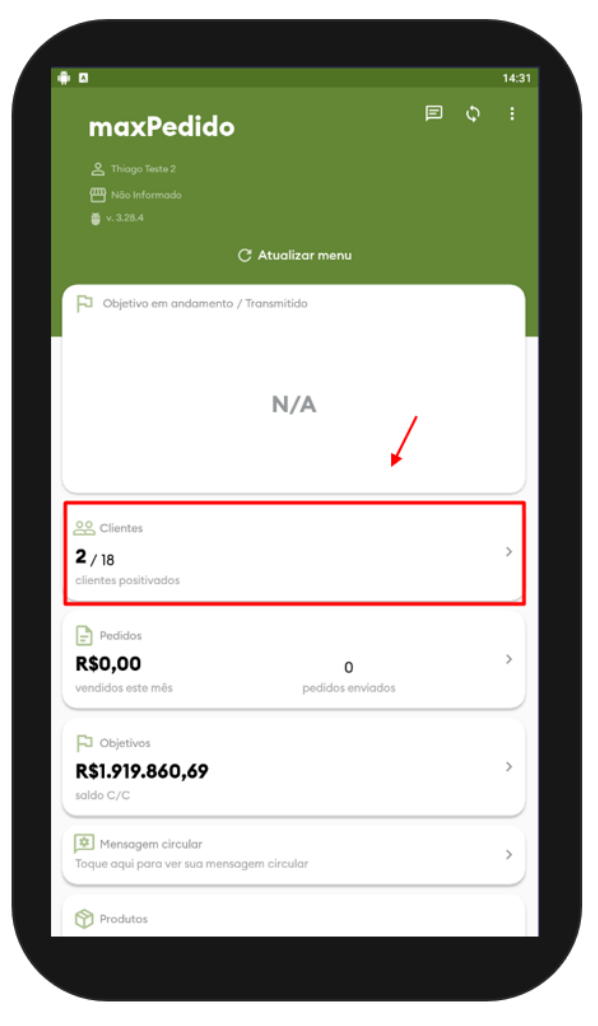

2.2 Na listagem de **clientes** escolha o cliente que deseja efetuar a justificativa e dê um **clique longo** (pressione e segure) em cima do nome dele, aparecerá uma janela com a opção **Justificar visita**, ao clicar nessa opção irá aparecer uma mensagem questionado se deseja justificar motivo de não venda para o atendimento selecionado, para justificar clique em **sim**.

As telas do aplicativo podem sofrer alteração no Layout de versão para versão porém, nesse caso a opção de seleção é a mesma (Justificar visita) idenpendente de versão e Layout.

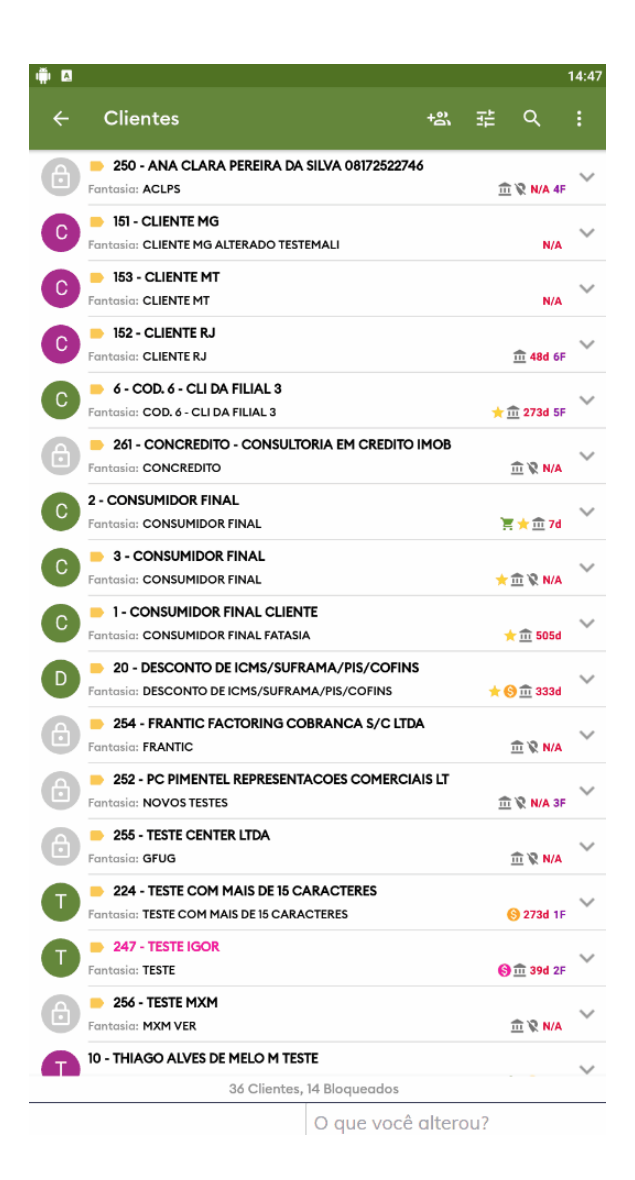

#### Voltar

#### 3.0 Justificativa de não venda com Foto

0

3.1 A partir da Versão 3.15 existe a opção onde se devidamente configurado o representante deve tirar uma foto na hora e inserir na justificativa de não venda, nesse caso após selecionar o motivo de não

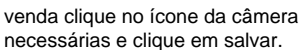

e tire a foto, depois faça as observações que achar

| Cliente:                     |          |
|------------------------------|----------|
| 16838 - A J TAVARES NETO M   | ИЕ       |
| Data/Hora da Justificat      | iva:     |
| 23 de agosto de 2021 11:36:1 | 2        |
| Motivo não Venda:            |          |
| [Selecione um motivo]        | •        |
| Foto Justificativa           |          |
| Observações:                 | io U     |
|                              |          |
| SALVAR                       | CANCELAR |

Voltar

Artigo sugerido pelo CS Field Alisson.

Material de Apoio Analista Inácio José.

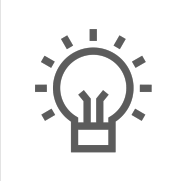

Não encontrou a solução que procurava?

Sugira um artigo

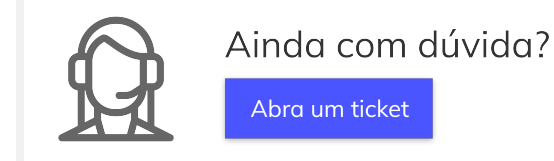